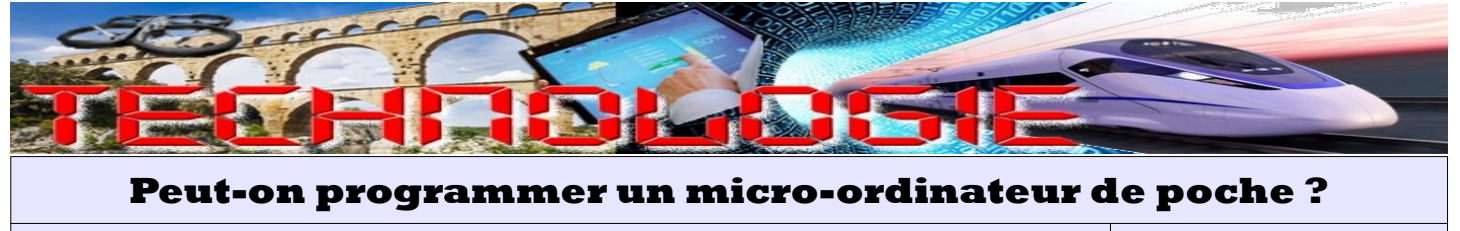

Étude de la carte à microcontrôleur « BBC micro:bit » FICHE RÉPORSE

Déjà utilisée en 5<sup>ème</sup>, nous allons refaire connaissance avec la carte à microcontrôleur conçue en 2015 par la BBC : le « micro:bit ». Cette carte électronique de seulement 5 cm sur 4 et ne coûtant qu'une vingtaine d'euros comporte suffisamment de composants pour être considérer comme un micro-ordinateur et pour permettre s'initier à la programmation.

## 1. De quoi est composé le micro:bit ?

En vous aidant du site officiel (*https://archive.microbit.org/fr/guide/features/*), **complétez** le dessin cidessous en y notant les noms des composants du micro:bit **en français**.

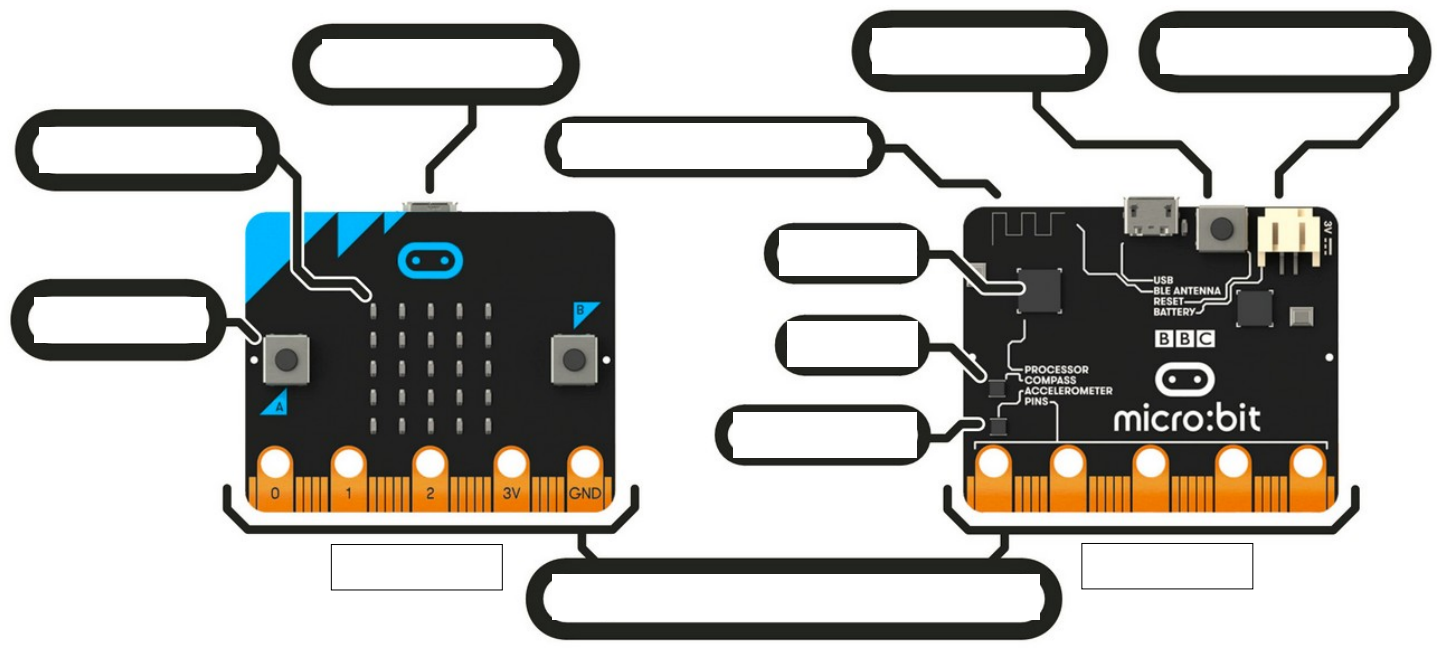

## 2. A quoi servent ces composants ?

Toujours en vous aidant du site officiel (*https://archive.microbit.org/fr/guide/features/*), **complétez** le tableau ci-dessous : \*Qté = Quantité

| Composant                      | Qté | Fonction | Rôle |
|--------------------------------|-----|----------|------|
| Processeur                     |     |          |      |
| Connecteur USB                 |     |          |      |
| Connecteurs externes (broches) |     |          |      |
| Connecteur batterie            |     |          |      |
| Boutons A et B                 |     |          |      |
| Antenne radio & bluetooth      |     |          |      |
| Matrice 25 LED                 |     |          |      |
| Bouton Reset (remise à 0)      |     |          |      |
| Boussole                       |     |          |      |
| Accéléromètre                  |     |          |      |
| Capteur de lumière             |     |          |      |
| Capteur de température         |     |          |      |

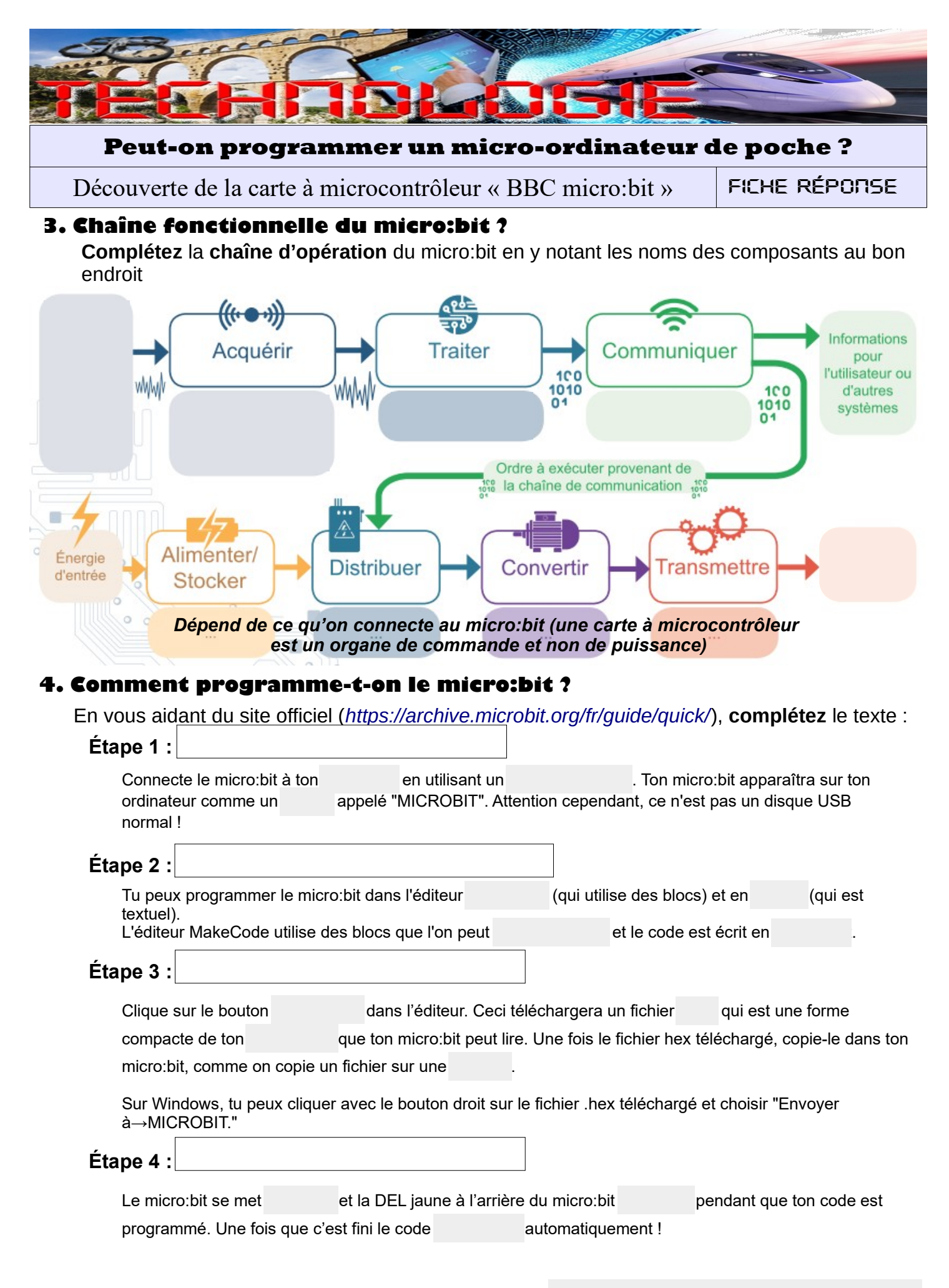

Hormis un ordinateur, avec quoi peut-on programmer un micro:bit ?